eFundi Tutorial: Test & Quizzes

How do students view assessment (i.e. test or quiz) feedback

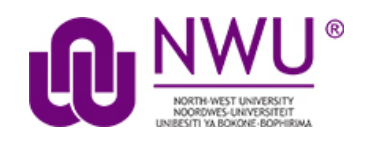

**Note:** The availability of feedback and the type of feedback displayed will vary depending on the quiz settings specified by your instructor.

## Step 1: Go to Tests & Quizzes

Select the Tests & Quizzes tool from the Tool Menu of your course site.

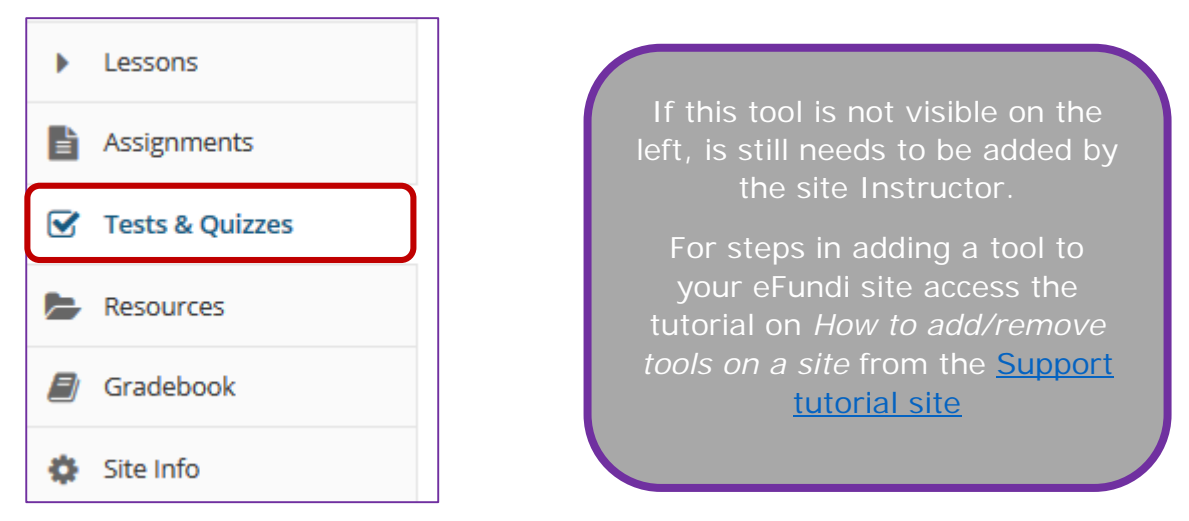

#### Step 2: Click on the feedback link for the assessment

In the **Submitted Assessments** section, click on the **Feedback** link for the assessment that you want to view.

This tutorial is based on the Sakai 12 User Guide (English) created by Longsight available at: <u>https://longsight.screenstepslive.com/s/4586/m/76781</u>. Content is used are under a free-for-reuse license and additional permission has been obtained by the NWU.

| Assessments                                                                                                    |                                                                        |                                                                |                                                                                           |                            |                                |                                                   |  |  |
|----------------------------------------------------------------------------------------------------|------------------------------------------------------------------------|----------------------------------------------------------------|-------------------------------------------------------------------------------------------|----------------------------|--------------------------------|---------------------------------------------------|--|--|
| Take an Assessm                                                                                                    | ent                                                                    |                                                                |                                                                                           |                            |                                |                                                   |  |  |
| he assessments listed be                                                                                              | low are currently                                                      | available for you to tak                                       | e. To begin, click on the asse                                                            | ssment title.              |                                |                                                   |  |  |
| Title                                                                                                    | Title                                                                  |                                                                | Time Limit                                                                                | Due Date/Time              |                                |                                                   |  |  |
| Assessment Test 1                                                                                                    | ssment Test 1                                                          |                                                                | 30 min 2020-04-30                                                                         |                            | 14:30                          |                                                   |  |  |
| ou have completed the a                                                                                               | ssessments listed                                                      | below. Unless Feedba                                           | ck Available displays "n/a" (n<br>Submissions/Scores"                                     | ot applicable), feedback w | ill be available at th         | e time shown. If feedba                           |  |  |
| Vailable for particular sub<br>View All Submissions/Sc                                                                | orres   <u>View Only</u>                                               | y Recorded Scores                                              |                                                                                           |                            |                                |                                                   |  |  |
| vailable for particular sub<br>View All Submissions/Sc<br>Title                                                       | ornes   <u>View Only</u><br>Statistics                                 | <u>y Recorded Scores</u><br>Recorded Score                     | Feedback Available                                                                        | Individual Score           | Time                           | Submitted                                         |  |  |
| vailable for particular sub<br>View All Submissions/Sc<br>Title<br>Assessment Test 1*                                 | ornissions, it will t<br>ores   <u>View Only</u><br>Statistics<br>n/a  | y Recorded Scores<br>Recorded Score<br>4 (Highest)             | Feedback Available                                                                        | Individual Score           | Time                           | Submitted                                         |  |  |
| vailable for particular sub<br>View All Submissions/So<br>Title<br>Assessment Test 1*                                 | omissions, it will de<br>cores   <u>View Only</u><br>Statistics<br>n/a | <u>y Recorded Scores</u><br>Recorded Score<br>4 (Highest)      | Feedback Available<br>2020-04-18 14:35<br>Feedback                                        | Individual Score           | Time<br>39 sec                 | Submitted<br>2020-04-26 16:36                     |  |  |
| Vailable for particular sub<br>View All Submissions/So<br>Title<br>Assessment Test 1*<br>Assessment Test 2*           | sores   <u>View Only</u><br>Statistics<br>n/a<br>n/a                   | y Recorded Scores<br>Recorded Score<br>4 (Highest)             | Feedback Available<br>2020-04-18 14:35<br>Feedback<br>2020-04-18 14:35                    | Individual Score           | Time<br>39 sec                 | Submitted<br>2020-04-26 16:36                     |  |  |
| vailable for particular sub<br>View All Submissions/Sc<br>Title<br>Assessment Test 1*<br>Assessment Test 2*           | orres   <u>View Only</u><br>Statistics<br>n/a<br>n/a                   | x Recorded Scores<br>Recorded Score<br>4 (Highest)             | Feedback Available<br>2020-04-18 14:35<br>Feedback<br>2020-04-18 14:35<br>Feedback        | Individual Score<br>4<br>3 | Time<br>39 sec<br>4 min 39 sec | Submitted 2020-04-26 16:36 2020-04-26 22:01       |  |  |
| vailable for particular sub<br>View All Submissions/So<br>Title<br>Assessment Test 1*<br>Assessment Test 2*<br>Test 1 | n/a                                                                    | x Recorded Scores<br>Recorded Score<br>4 (Highest)<br>3<br>n/a | Feedback Available<br>2020-04-18 14:35<br>Feedback<br>2020-04-18 14:35<br>Feedback<br>n/a | Individual Score<br>4<br>3 | Time<br>39 sec<br>4 min 39 sec | Submitted<br>2020-04-26 16:36<br>2020-04-26 22:01 |  |  |

*Note:* Your assessment score, time spent, and date submitted will appear in the submitted assessment summary listing.

## Step 3: View your assessment feedback

The feedback your instructor has chosen to release to students will be displayed.

## Correct answers are marked with a green checkmark

| Quiz 3                                               |                                                                                                    |                 |
|------------------------------------------------------|----------------------------------------------------------------------------------------------------|-----------------|
| Return to Assessment List                            |                                                                                                    |                 |
| Part 1 of 1 -                                        |                                                                                                    | 5.0/ 6.0 Points |
| Question 1 of 6                                      | 1.0/ 1.0 Points                                                                                                    |                 |
| Which of the<br>A. A fas<br>B. The c                 | following statements accurately describes turbidity current?<br>t surface current of water that runs parallel to beaches and that causes a rapid decrease in water clarity (turbidity<br>ause of mid-ocean trenches. |                 |
| <ul> <li>✓ C. A pin</li> <li>✓ O. D. none</li> </ul> | of these                                                                                                    |                 |
| Answer Key:D                                         |                                                                                                    |                 |

#### Incorrect answers are marked with a red X

| uestion 3 of 6                                           | 0.0/ 1.0 Points    |  |
|----------------------------------------------------------|--------------------|--|
| The continental shelf:                                   |                    |  |
| $\bigcirc$ A. is a narrow strip on the East Coast of the | United States.     |  |
| 🗶 💿 B. is a steeply dipping zone dropping off to         | the deep seafloor. |  |
| ◯ C. is a featureless plain unlike the neighbori         | ng continent.      |  |
| ◯ D. is a gently sloping platform with a variabl         | e landscape.       |  |
|                                                          |                    |  |
| Answer Key:D                                             |                    |  |
|                                                          |                    |  |

# Question-level grader comments

| estion 2 of 6                            | 1.0/ 1.0 Points                |  |
|------------------------------------------|--------------------------------|--|
| The deep-ocean basin includes all of     | the following features EXCEPT: |  |
| ✔ () A. continental shelf                |                                |  |
| ◯ B. continental rise.                   |                                |  |
| ◯ C. abyssal plains.                     |                                |  |
| OD. id-ocean ridges.                     |                                |  |
|                                          |                                |  |
| Answer Key:A                             |                                |  |
| Comment:Sample grader question-level con | nment.                         |  |

Grader comments (if applicable) show up below the question and answer key.